OCPF Massachusetts Office of Campaign and Political Finance

# OCPF Filer Organization Application User Guide

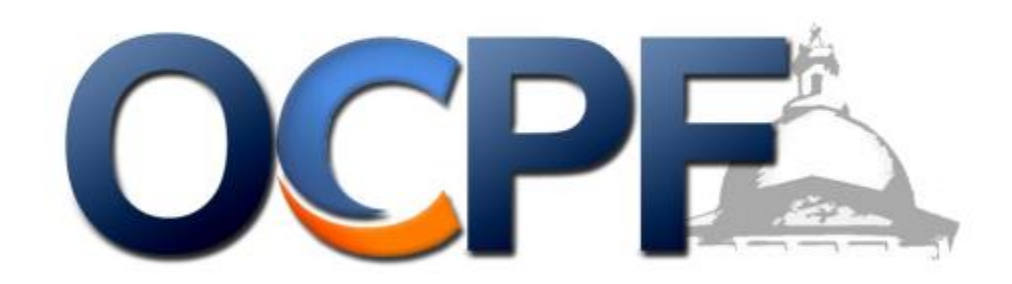

June 2019

# **Table of Contents**

#### 1. Introduction

- 1.1 Purpose of Filer Organization Application
- 1.2 <u>Who is Eligible to Use Filer Organization Application</u>
- 1.3 Who is NOT Eligible to Use Filer Organization Application
- 1.4 Filer Organization Process Overview

#### 2. Getting Started

- 2.1 System Requirements
- 2.2 Navigating the System
- 2.3 Information You Need to Register

#### 3. OCPF Filer Organization Application – User Login

- 3.1 Create New Account
- 3.2 Existing User Login

#### 4. OCPF Filer Organization Application – Data Entry

- 4.1 Candidate Section (Candidate Committees only)
- 4.2 Office Sought (Candidate Committees only)
- 4.3 Committee Information
- 4.4 <u>Committee Officers</u>
- 4.5 Bank Information
- 4.6 Legal Disclosures
- 4.7 Review, Certify, and Sign

#### 5. OCPF Filer Organization Application – Electronic Signatures

5.1 How to E-Sign the Statement of Organization

# 1. Introduction

### **1.1 Application Purpose**

OCPF developed this application to streamline the organization of committees for external users and OCPF staff.

# 1.2 Who is eligible to organize with OCPF using OCPF Filer Organization Application

#### 1. <u>Candidates involved in races for the following Massachusetts offices:</u>

- Statewide offices such as Governor
- Governor's Council
- House
- Senate
- County Sheriff, Commissioner & Treasurer
- Clerk of Courts
- Register of Deeds
- Register of Probate
- District Attorney
- Suffolk County Superior Clerk & Clerk of Supreme Judicial Court
- Mayor
- City Councilor (in cities with a population over 65,000)
- Barnstable Assembly of Delegates

#### 2. State Political Action Committees (PACs)

A political action committee, or "PAC", is a political committee that is organized to support or oppose a candidate or a slate of candidates. Therefore, a PAC could be organized to support or oppose a particular candidate. It could also be organized to support or oppose a variety of candidates of a particular party or who support a particular cause. A PAC is separate from a candidate's committee.

#### 3. Independent Expenditure Political Action Committees (IEPACs)

An IEPAC is a political action committee that receives contributions to make independent expenditures, and only makes independent expenditures. Unlike other PACs, independent expenditure PACs may receive contributions from individuals without limit, and from corporations and other entities that are otherwise prohibited from contributing to PACs pursuant to M.G.L. C.55, Section 8.

Independent expenditure PACs are subject to all other requirements that apply to other PACs, including recordkeeping and reporting requirements.

#### 4. State Ballot Question Committees

A Ballot Question Committee is a person or group of people who raise or spend money to support or oppose a question put to voters at a state election.

- If the question appears on a statewide ballot, the committee must organize with OCPF and file regular Campaign Finance Reports with this office.
- If the question the committee was formed to support or oppose is put to voters in a municipal election, the committee must organize with their local election official: the city or town clerk or election commission.

In either case, a ballot question committee is not intended to have an indefinite life; it must dissolve after the resolution of the question at the election.

# 1.3 Who is NOT eligible to organize with OCPF using this application

At present, the filer types listed below cannot organize with OCPF using OCPF Online Filer Organization system. These types of filers must submit the Statement of Organization Form <u>in paper</u> to organize with OCPF. Please see the detailed instructions for each filer type.

| Filer Type                        | How to Organize                                                                            |
|-----------------------------------|--------------------------------------------------------------------------------------------|
| Segregated fund accounts          | Register and file reports with OCPF. Click <u>here</u> for instructions on how to organize |
|                                   |                                                                                            |
| Independent Spending Reports      | Register and file reports with OCPF. Click <u>here</u> for instructions on how to organize |
|                                   | with OCPF.                                                                                 |
| Local Political Party Committees  | Register and file reports with OCPF. Click <u>here</u> for instructions on how to organize |
|                                   | with OCPF.                                                                                 |
| Local Political Action Committees |                                                                                            |
| Local (Municipal) Ballot Question | Register and file reports with the local election official. Click here for instructions    |
| Committees                        | on how to organize with local official.                                                    |
| Local offices                     |                                                                                            |

# 1.4 Organization Application Process Overview

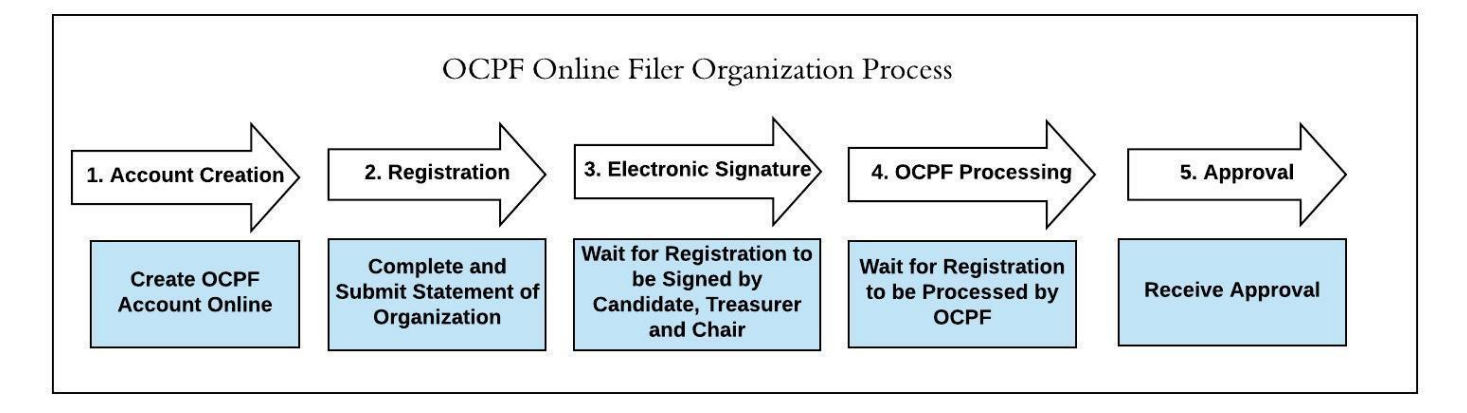

#### Step 1: Create an OCPF account

Before you can organize a committee, you must register with OCPF using your email address @ <u>https://ocpfreporter.us/OnlineOrganization/SignUp</u>. After signing up, you will receive a validation email. This email includes a link back to OCPF's website to complete the registration process.

#### Step 2: Complete and Submit Your Organization

There between five and seven sections in this application listed below.

| Registration Part        | To be completed by   |
|--------------------------|----------------------|
| Filer Type               | All filer committees |
| Candidate                | Candidate committees |
| Office Sought            | Candidate committees |
| Committee Information    | All filer committees |
| Committee Officers       | All filer committees |
| Bank Information         | All filer committees |
| Legal Disclosures        | All filer committees |
| Review, Certify and Sign | All filer committees |

#### Step 3: Candidate (if applicable), Treasurer and Chairperson e-signs the submission

Once you submit your Statement of Organization, OCPF will send emails to the candidate (candidate committees only), and the named treasurer and chairperson for their electronic signatures to complete the registration process.

#### Step 4 & 5: OCPF approves the submission and assigns a CPF ID to your committee

Once the Statement of Organization is submitted, it'll be routed to an auditor to be approved. Once approved, a CPF ID number will be issued and the filer's record can be viewed on OCPF's website (<u>https://www.ocpf.us/Filers/Index</u>).

The candidate and the committee officers identified in the submission will receive approval notifications via email.

# 2. Getting Started

#### 2.1 System Requirements

#### Minimum Requirements:

- The OCPF Filer Organization Application should function on most browsers (e.g. Google Chrome, Microsoft Edge, Mozilla Firefox, Apple Safari, etc.).
- Internet Explorer may not work properly. We recommend upgrading to a different browser such as Chrome, Edge, Firefox, or Safari.

#### Printing:

• Pop-up windows should be enabled in the browser setting in order to print the electronic OCPF Statement of Organization form.

#### Email Notifications

OCPF will send the following notifications via email through the online organization process. To ensure notifications emails are not directed to a Spam or Junk mail folder, please add **ocpf@cpf.state.ma.us** to your email account's safe senders email list.

- An email with a link to validate the sign-up email account
- An email confirmation after the online Statement of Organization is submitted
- Email notifications sent to Candidate, Treasurer and Chair for their electronic signatures to complete the Statement of Organization
- Email notifications sent to Candidate and Treasurer once the Statement of Organization is approved by OCPF

# 2.2 Navigating the application

The users should start at the *Getting Started* page in OCPF's homepage (<u>https://www.ocpf.us/</u>) to access this application.

| ★ Report Log ★ Browse registered filers & reports    | ★ Search Campaign Finance Data ★ Contribution Limits Chart               | E-Filing / Reporter Sign-In User ID Password Log In                                             |
|------------------------------------------------------|--------------------------------------------------------------------------|-------------------------------------------------------------------------------------------------|
| News Getting Started Help Video                      | 05                                                                       | Forgot Password?                                                                                |
| Statewide candidates for Statewide office >          | Select the filer type, and follow the instructions to organize with OCPF | Organize with OCPF<br>Events                                                                    |
| Governor's Council candidates for Governor's Co      | puncil >                                                                 | Upcoming Seminars                                                                               |
| House and Senate candidates for House or Senat       | ie >                                                                     | 3 OCPF Weekly Seminar<br>Jul 2019 2 p.m., One Ashburton Place, Boston<br>10 OCPF Weekly Seminar |
| House & Senate: A candidate for the General Court is | s seeking a seat in the State House or State Senate                      | 17 OCPF Weekly Seminar                                                                          |
| Step 1 Click here to organize your committee v       | vith OCPF. 0                                                             | Jul 2019 2 p.m., One Ashburton Place, Boston           18         Cambridge Candidate Seminar   |
| Step 2 Set up your Bank Account.                     | 0                                                                        | Jul 2019 City Hall Annex, 344 Broadway, 6 p.m.<br>Click here for the full seminar calendar      |
| Step 3 Complete Online Treasurer Training.           | 0                                                                        | Upcoming Filing Deadlines                                                                       |
|                                                      |                                                                          | 22 Mid-Year Reports Due                                                                         |

After logging into the system, UI tools such as the navigation bar, progress bar and other features make it easy to navigate through the online organization system:

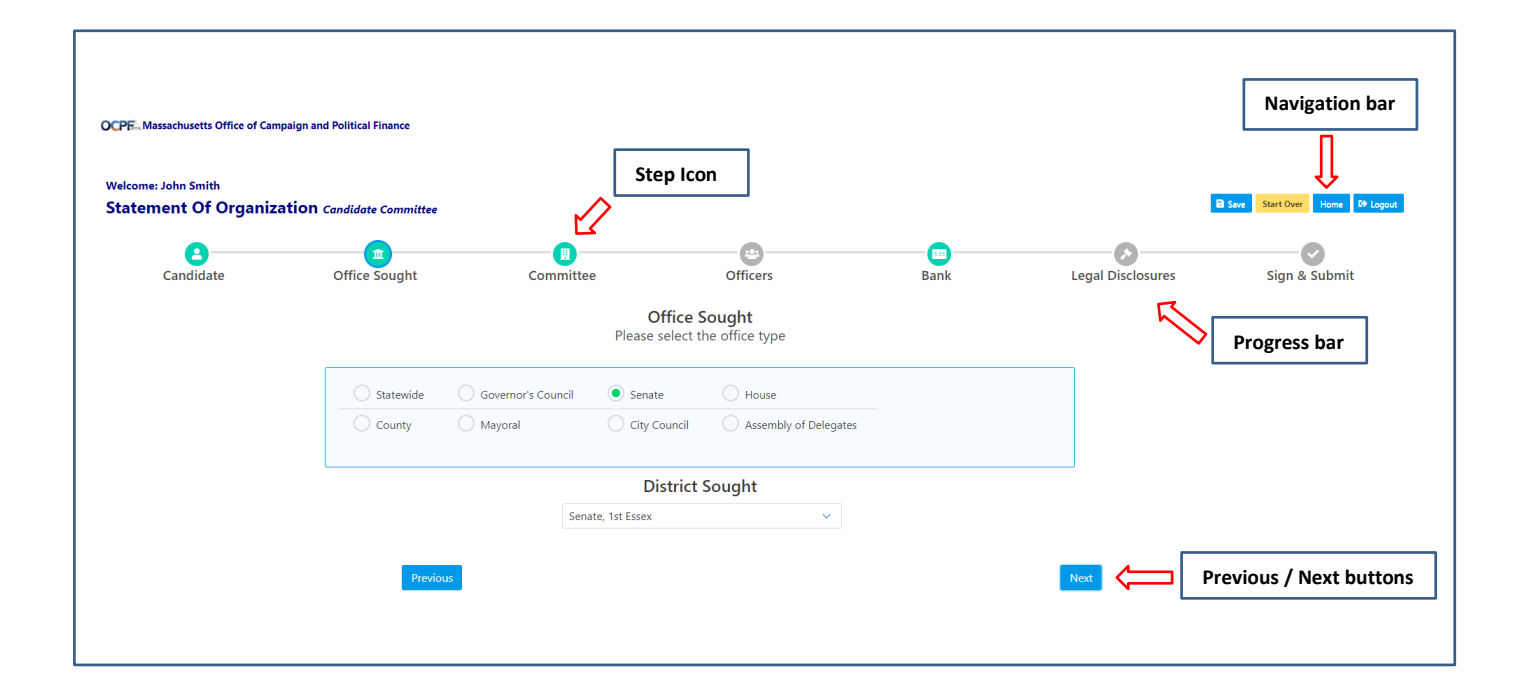

| Features        | Details                                                                                |
|-----------------|----------------------------------------------------------------------------------------|
| Progress bar    | Displayed at the top of the screen above each section in the Statement of              |
|                 | Organization form, this bar shows which part you are on and how you have               |
|                 | progressed through the online organization system.                                     |
| Step icon       | Displayed as part of the progress bar, the color of the icon shows the status of       |
|                 | each section:                                                                          |
|                 | <ul> <li>gray: Section is yet to be completed</li> </ul>                               |
|                 | blue: Section is active                                                                |
|                 | green: Section is complete                                                             |
|                 | <ul> <li>red: Missing information in this section</li> </ul>                           |
| Navigation bar  | Buttons listed on the top right of each section:                                       |
|                 | Save: Save the data you have entered                                                   |
|                 | Start over: Start a new registration                                                   |
|                 | <ul> <li>Home: Go to the home page to manage your registrations</li> </ul>             |
|                 | Logout: Exit the application                                                           |
| Previous button | Click the "Previous" button to return to the previous section of the Statement of      |
|                 | Organization form. Please use the "Previous" button instead of your browser's          |
|                 | back arrow.                                                                            |
| Next button     | Click the "Next" button to:                                                            |
|                 | <ul> <li>Continue to the next section of the Statement of Organization form</li> </ul> |
|                 | Each time you click the Next button, your data is saved                                |

# 2.3 Information You Need to Register

New filers need several key pieces of information to complete the online organization process. The checklist below outlines the information needed to complete the organization process.

| Filer Type                                                            | Information you need to register                                                                                                    |
|-----------------------------------------------------------------------|----------------------------------------------------------------------------------------------------|
| Candidate                                                             | <ul> <li>✓ The office's name and district</li> <li>✓ The chair and treasurer's full names, mailing addresses, email addresses and phone numbers</li> <li>✓ The committee's full mailing address</li> <li>✓ The candidate's full name, residential address, email address and phone number</li> <li>✓ The name of the bank that will hold your committee's funds</li> </ul>                                           |
| State Political Action<br>Committees (PACs)                           | <ul> <li>✓ The full name of the political committee</li> <li>✓ The statement of purpose of the political committee</li> <li>✓ The chair and treasurer's full names, mailing addresses, email addresses and phone numbers</li> <li>✓ The committee's full mailing address</li> <li>✓ The name of the bank that will hold your committee's funds</li> </ul>                                                            |
| Independent<br>Expenditure Political<br>Action Committees<br>(IEPACs) | <ul> <li>✓ The full name of the political committee</li> <li>✓ The statement of purpose of the political committee</li> <li>✓ The chair and treasurer's full name, mailing address, email address and phone numbers</li> <li>✓ The committee's full mailing address The name of the bank that will hold your committee's funds</li> </ul>                                                                            |
| State Ballot Question<br>Committee                                    | <ul> <li>✓ The full name of the committee</li> <li>✓ The statement of purpose of the political committee</li> <li>✓ Topic of the ballot question and question number if known</li> <li>✓ The chair and treasurer's full names, mailing addresses, email addresses and phone numbers</li> <li>✓ The committee's full mailing address</li> <li>✓ The name of the bank that will hold your committee's funds</li> </ul> |

# 3. OCPF Filer Organization Application – User Login

### 3.1 Create A New Account

To begin the process, register with OCPF at <u>https://www.ocpfreporter.us/OnlineOrganization/SignUp</u>).

|                                                                                                    | Create New Account                                                                   | Log in            |
|----------------------------------------------------------------------------------------------------|--------------------------------------------------------------------------------------|-------------------|
| You are organizing                                                                                                    | a committee with OCPF. Are you:                                                      |                   |
| <b>The Candidate</b><br>A candidate is an indi                                                                              | vidual seeking a position in elected office                                          |                   |
| • The Treasurer<br>A treasurer is respons                                                                                   | ible for managing the finances for a political com                                   | mittee            |
| An Agent<br>An agent is someone                                                                                             | who has a role in the committee other than candi                                     | date or treasurer |
|                                                                                                    |                                                                                      |                   |
| Your First Name:                                                                                                    | Хіаоуі                                                                               |                   |
| Your First Name:<br>Your Last Name:                                                                                         | Xiaoyi<br>An                                                                         |                   |
| Your First Name:<br>Your Last Name:<br>Your Email Address:                                                                  | Xiaoyi<br>An<br>xan@cpf.state.ma.us                                                  |                   |
| Your First Name:<br>Your Last Name:<br>Your Email Address:<br>Your Phone Number:                                            | Xiaoyi<br>An<br>xan@cpf.state.ma.us<br>(617)-979-8300                                |                   |
| Your First Name:<br>Your Last Name:<br>Your Email Address:<br>Your Phone Number:<br>Password: <b>()</b>                     | Xiaoyi<br>An<br>xan@cpf.state.ma.us<br>(617)-979-8300                                |                   |
| Your First Name:<br>Your Last Name:<br>Your Email Address:<br>Your Phone Number:<br>Password: <b>1</b><br>Confirm Password: | Xiaoyi         An         xan@cpf.state.ma.us         (617)-979-8300         ••••••• |                   |

- a. Select your role in the committee: candidate, treasurer, or agent.
  - i. Candidate: The individual seeking the elected office.
  - ii. Treasurer: The individual responsible for managing the finances of a political committee.
  - iii. Agent: An agent is someone who has a role in the organization other than the candidate, treasurer, and chair, for example, the secretary, the data entry clerk.
- b. Provide the following information: First Name, Last Name, Email address, Phone Number, and Password.
   i. Password rule: at least 13 characters.
- c. Click the *Register* button.
- d. A verification email will be sent to your email account; Click the embedded link to verify your email address.

| You can use                                                   | this system to organize the                                      | following committees with OCPF:                                                                         |   |
|---------------------------------------------------------------|------------------------------------------------------------------|----------------------------------------------------------------------------------------------------|---|
| Statewide, County, and District Office                        | 0                                                                | House and Senate                                                                                        | 0 |
| Mayor                                                         | 0                                                                | City Councilor (population over 65000)                                                                  | 0 |
| State Political Action Committees (PACs)                      | 0                                                                | State Ballot Question Committee                                                                         | 0 |
| Independent Expenditure Political Action Committees (IEPACs)  | 0                                                                |                                                                                                    |   |
|                                                               | Create New Account                                               | Log in                                                                                                  |   |
| We have sent an email to the registe<br>If you do not receive | red email account. Please follo<br>this email within a few minut | w the instructions in that email to activate your account.<br>es, please check your Spam / Junk folder. |   |

e. The email will be similar to the picture below:

| To Feng,                             | Hao (CPF)                                                                                                    |
|--------------------------------------|----------------------------------------------------------------------------------------------------|
| Action Items                         |                                                                                                    |
| Dear Hao Feng,                       |                                                                                                    |
| Please click <u>here</u> to v        | erify your email address. Once your email has been verified, you can sign in to continue the registration process. |
| Office of Campaign a<br>617-979-8300 | nd Political Finance                                                                                               |

f. Once you click on the link embedded in the email, it will take you to a web page with the following message.

| OCPFMassachusetts Office of Campaign and Political Finance |                                                                                               |
|------------------------------------------------------------|-----------------------------------------------------------------------------------------------|
|                                                            | Your email address has been verified. Please click here to continue the registration process. |
|                                                            |                                                                                               |

g. Click the "click here" link to begin the online organization process.

| Welcome: Hao Feng         |                                                                                                    |                                  |
|---------------------------|----------------------------------------------------------------------------------------------------|----------------------------------|
| Statement of Organization |                                                                                                    | B Save Start Over Home 04 Logout |
|                           | What kind of committee are you organizing?<br>Please select the committee type below                                                                                                    |                                  |
|                           | A Candidate<br>This committee is organized on behalf of an individual candidate who is seeking a position in statewide, county, house,<br>senate, or mayoral office, or city council seats in cities with populations of 65,000 or more, <u>more info</u> |                                  |
|                           | State Political Action Committees (PACs) Committees that raise and spend money to support or oppose one or more statewide, legislative, district & county, mayoral or some city council candidates, based upon stated principles or interests. more info  |                                  |
|                           | State Ballot Question Committees For questions appearing on a statewide election ballot. <u>more info</u>                                                                                                    |                                  |
|                           | Independent Expenditure Political Action Committees (IEPACs)     A political action committee that only receives contributions to make independent expenditures, and which only makes     independent expenditures.more info                              |                                  |
|                           | Next                                                                                                    |                                  |

### 3.2 Existing User Login

1. After you register with OCPF, you can return to complete the process at any time or check the status of the organization by logging in again.

| OCPE: Massachusetts | s Office of Campaign and Political Finance                   |                                                        |   |
|---------------------|--------------------------------------------------------------|--------------------------------------------------------|---|
|                     | Welcome to                                                   | o OCPF Online Registration System!                     |   |
|                     | You can use this system                                      | to register with OCPF for the following committees:    | 0 |
|                     | Mayor or City Councilor (population over 65000)              | Mayor (population up to 65000)                         | 0 |
|                     | State Political Action Committees(PACs)                      | State Ballot Question Committee                        | 0 |
|                     | Independent Expenditure Political Action Committees (IEPACs) | Segregated fund accounts                               | 0 |
|                     | Cre<br>Please log in to finish                               | eate New Account Log in hthe Statement of Organization |   |
|                     | hao.feng@cpf.stat                                            | te.ma.us                                               |   |
|                     | Login                                                        | Forgot Password?                                       |   |

- 2. To log-in, click on the "Log in" tab, provide your email address and password and click the *Log-in* button.
- 3. A list of active organizations will be presented to you.
  - i. If the organization is in progress, click on the *Continue* button to continue where you left off.
  - ii. If your organization has been submitted to OCPF but not signed, click on "View & Sign", you can view the submitted registration. If you're the treasurer, candidate or chair, you'll have to electronically sign it.
  - iii. The status column will indicate what steps remain to be completed before OCPF can approve your statement of organization.

| Pr Massachusetts C | office of Campaign an | d Political Fina | ance             |                      |                |              |           |                                                                                |                        |             |
|--------------------|-----------------------|------------------|------------------|----------------------|----------------|--------------|-----------|--------------------------------------------------------------------------------|------------------------|-------------|
| Velcome: Any       | a Chen                |                  |                  |                      |                |              |           |                                                                                |                        |             |
| Registrations      | User Info             | rmation          |                  |                      |                |              |           |                                                                                |                        |             |
|                    | Registrations         | Submitte         | ed<br>Filer Name | Office Sought        | Treasurer Name | Submitted By | Your Role | Status                                                                         | CPF ID                 |             |
|                    | 6/7/2019              | Candidate        | An Committee     | City Councilor, Lynn | Anya Chen      | Xiaoyi An    | Treasurer | Submitted Treasurer Signed Candidate Signed Chair Signed Pending OCPF approval | To be assigned by OCPF | View & Sign |

# 4. OCPF Filer Organization Application – Data Entry

OCPF's Organization Application contains between five and seven sections depending on the type of committee.

After your registration is complete, you must select the type of committee you wish to organize.

| OCPE-Massachusetts Office of Campaign and Political Finance |                                                                                                    |                                 |
|-------------------------------------------------------------|----------------------------------------------------------------------------------------------------|---------------------------------|
| Welcome: Hao Feng<br>Statement of Organization              |                                                                                                    | 🗟 Save Start Over Home 🕫 Lagout |
|                                                             | What kind of committee are you organizing?<br>Please select the committee type below                                                                                                    |                                 |
|                                                             | A Candidate<br>This committee is organized on behalf of an individual candidate who is seeking a position in statewide, county, house,<br>senate, or mayoral office, or city council seats in cities with populations of 65,000 or more. <u>more info</u> |                                 |
|                                                             | State Political Action Committees (PACs) Committees that raise and spend money to support or oppose one or more statewide, legislative, district & county, mayoral or some city council candidates, based upon stated principles or interests. more info  |                                 |
|                                                             | State Ballot Question Committees<br>For questions appearing on a statewide election ballot. <u>more info</u>                                                                                                    |                                 |
|                                                             | Independent Expenditure Political Action Committees (IEPACs) A political action committee that only receives contributions to make independent expenditures, and which only makes independent expenditures. more info                                     |                                 |
|                                                             | Next                                                                                                    |                                 |

# 4.1 Candidate Section (Candidate committees only)

In this section, you'll need to provide the following candidate information: candidate name, party affiliation, residential address, and candidate email address and phone number.

| 12        |                               |                               |               |      |                   |               |
|-----------|-------------------------------|-------------------------------|---------------|------|-------------------|---------------|
| ٤         |                               | 0                             | 0             | -0   | 0                 | O             |
| Candidate | Office Sought Co              | ommittee                      | Officers      | Bank | Legal Disclosures | Sign & Submit |
|           |                               | Candidate Info                | ormation      |      |                   |               |
|           | Salutation:                   | Please select 🖂               |               |      |                   |               |
|           | First Name:                   | Hao                           |               |      |                   |               |
|           | Middle Name / Middle Initial: | Middle Name / Middle Initial  |               |      |                   |               |
|           | Last Name:                    | Feng                          |               |      |                   |               |
|           | Party Affiliation:            | Unenrolled / Independent / Ur | nspecified 🗸  |      |                   |               |
|           | Street Address:               | Street Address                | itial Address |      |                   |               |
|           | City:                         | City                          |               |      |                   |               |
|           | State:                        | Massachusetts 🗸 🗸             |               |      |                   |               |
|           | Zip:                          | ~                             |               |      |                   |               |
|           |                               |                               |               |      |                   |               |
|           | Candidate Email Address:      | hao.feng@cpf.state.ma.us      |               |      |                   |               |
|           | Candidate Phone Number:       | (123)-123-1234                |               |      |                   |               |
|           |                               |                               |               |      |                   |               |
|           | Previous                      |                               |               |      | Next              |               |

## 4.2 Office Sought (Candidate Committees Only)

Office Sought: Please provide the office the candidate is seeking. OCPF has two reporting systems, the depository and non-depository disclosure systems. Depending on the office selected, you will file reports via the appropriate system.

| Welcome: Xiaoyi An<br>Statement of Organization | Candidate Committee |                    |                          |                                  |      |                   | Seve Start Over Home & Logout |
|-------------------------------------------------|---------------------|--------------------|--------------------------|----------------------------------|------|-------------------|-------------------------------|
| Candidate                                       | Office Sought       | Comm               | ittee                    | Officers                         | Bank | Legal Disclosures | Sign & Submit                 |
|                                                 |                     |                    | Offi<br>Please sele      | ce Sought<br>ect the office type |      |                   |                               |
|                                                 | O Statewide         | Governor's Council | O Senate                 | O House                          |      |                   |                               |
|                                                 | O County            | O Mayor            | City Council             | Assembly of Delegates            |      |                   |                               |
|                                                 |                     |                    | Distr                    | rict Sought                      |      |                   |                               |
|                                                 |                     |                    | Select an office/distric | t 🗡                              |      |                   |                               |
|                                                 | Previou             | s                  |                          |                                  |      | Next              |                               |

#### 4.3 Committee Information

Please provide the physical mailing address of the committee.

| Welcome: Xiaoyi An<br>Statement of Organizati | ON Candidate Committee |                     |                                             |      |                   | Save Start Over Home Be Logout |
|-----------------------------------------------|------------------------|---------------------|---------------------------------------------|------|-------------------|--------------------------------|
| Candidate                                     | Office Sought          | Committee           | Officers                                    | Bank | Legal Disclosures | Sign & Submit                  |
|                                               |                        | Basic Cor<br>Commi  | nmittee Information<br>ttee Mailing Address |      |                   |                                |
|                                               | Street Addr            | ess: Street Address |                                             |      |                   |                                |
|                                               |                        | City                |                                             |      |                   |                                |
|                                               | St                     | ate: Massachusetts  | ~                                           |      |                   |                                |
|                                               |                        | Zip: V              |                                             |      |                   |                                |
|                                               | Previous               |                     |                                             |      | Next              |                                |

### 4.4 Committee Officers

In this section, you'll provide information about the committee treasurer and chairperson. You also add one or more agents. See below for more information about agents.

| <b>a</b> didate | Diffice Sought                                                              | Committee                                                                                |                                                                            | Officers                                                                                                    | Bank                                                        | Legal Disclosures                                                        | Sign & Su |
|-----------------|-----------------------------------------------------------------------------|------------------------------------------------------------------------------------------|----------------------------------------------------------------------------|----------------------------------------------------------------------------------------------------|-------------------------------------------------------------|--------------------------------------------------------------------------|-----------|
|                 |                                                                             |                                                                                          | Office                                                                     | ers                                                                                                    |                                                             |                                                                          |           |
|                 | Treasurer Informat                                                          | ion                                                                                      | Chair Information                                                          |                                                                                                    | Designated Agents                                           |                                                                          |           |
|                 | Salutation:                                                                 | Please select 🗸                                                                          | Salutation:                                                                | Please select 🗸                                                                                                    | Agent is someon                                             | e who has a role in the                                                  |           |
|                 | First Name:                                                                 | Хіаоуі                                                                                   | First Name:                                                                | First Name                                                                                                    | organization othe<br>Treasurer, and Ch                      | er than the Candidate,<br>nair. An agent may receive                     |           |
|                 | Middle Name /<br>Middle Initial:                                            | Middle Name / Middle Initial                                                             | Middle Name /<br>Middle Initial:                                           | Middle Name / Middle Initial                                                                                          | email notification<br>Campaign Financ<br>correctly and in a | is from OCPF to ensure your<br>te Reports are completed<br>timely manner |           |
|                 | Last Name:                                                                  | An                                                                                       | Last Name:                                                                 | Last Name                                                                                                    | The treasurer of the                                        | e committee is responsible for the                                       |           |
|                 | Street Address:                                                             | Street Address                                                                           | Street Address:                                                            | Street Address                                                                                                    | timely filing of accurate                                   | e campaign finance reports.                                              |           |
|                 | City:                                                                       | City                                                                                     | City:                                                                      | City                                                                                                    | Click here to add a                                         | an agent                                                                 |           |
|                 | State:                                                                      | Massachusetts ~                                                                          | State:                                                                     | Massachusetts ~                                                                                                    |                                                             |                                                                          |           |
|                 | Zip:                                                                        | ×                                                                                        | Zip:                                                                       | ~                                                                                                    |                                                             |                                                                          |           |
|                 | Email Address:                                                              | xan@cpf.state.ma.us                                                                      | Email Address:                                                             | Email Address                                                                                                    |                                                             |                                                                          |           |
|                 | Phone Number:                                                               | (617)-617-617                                                                            | Phone Number:                                                              | Phone Number                                                                                                    |                                                             |                                                                          |           |
|                 | A public employee ma<br>committee. Please call OC<br>are a public employee. | ay not serve as treasurer of any political<br>PF (617-979-8300) if you don't know if you | A committee must se<br>may serve as Chairperso<br>should not be selected a | elect a Chairperson. The treasurer or candidate<br>in of a committee, although a public employee<br>as a Chairperson. |                                                             |                                                                          |           |
|                 |                                                                             |                                                                                          |                                                                            |                                                                                                    | J                                                           |                                                                          |           |

#### **Designated Agents**

Agent is someone who has a role in the organization other than the Candidate, Treasurer, and Chair. An agent may receive email notifications from our office to ensure your Campaign Finance Reports are completed correctly and in a timely manner.

O The treasurer of the committee is responsible for the timely filing of accurate campaign finance reports.

| Click | here | add | agent |
|-------|------|-----|-------|
|       |      |     |       |

| Agent I | nformation |
|---------|------------|
|---------|------------|

| First Name:                  | First Name      |
|------------------------------|-----------------|
| Last Name:                   | Last Name       |
| Email Address:               | Email Address   |
| Phone Number:                | Phone Number    |
| Allow access to pre reports? | pare 🔷 Yes 🔍 No |
|                              | ✓ Save          |

An <u>agent</u> is an individual who has a role in the organization other than the Candidate, Treasurer, and Chair, for example, the secretary or a data entry clerk. An agent may receive email notifications from OCPF to ensure your Campaign Finance Reports are completed correctly and in a timely manner.

<u>Allow access to prepare, file, and edit reports?</u>: checking "Yes" will give the agent the access to OCPF E-Filing System, a software used by OCPF registered filers to file Campaign Finance Reports.

### 4.5 Bank Information

This section will appear differently depending on whether your committee is a depository filer or a non-depository filer.

Who files in the Depository Reporting System?

| Office in Depository Reporting System    | Office in Non-Depository Reporting System      |
|------------------------------------------|------------------------------------------------|
| Statewide Office                         | House                                          |
| Governor's Council                       | Senate                                         |
| County and District Offices              | Mayors in cities with populations up to 65,000 |
| Mayors & City Councilors in cities with  | State Ballot Question Committee                |
| 65,000+ populations                      |                                                |
| State Party Committees                   | Independent Expenditure Political Action       |
|                                          | Committees                                     |
| State Political Action Committees (PACs) | Local Political Party Committees               |

#### **Depository Committees**

If your committee is required to file reports using the depository system, indicate whether the committee intends to accept contributions or not. An additional form will be emailed to you if you intend to raise funds. This form, the D103, is to appoint a bank for committee funds, this bank must participate in OCPF's depository system. See <a href="https://www.ocpf.us/Filers/GettingStartedDepository">https://www.ocpf.us/Filers/GettingStartedDepository</a> for a list of participating banks. This form must be signed by a representative of the depository bank.

| me: Hao Feng<br>ement Of OI | rganization of     | andidate Committee            |                                       |                                         |                                       |                               | B Save Start Over Home 🗘 Logo |
|-----------------------------|--------------------|-------------------------------|---------------------------------------|-----------------------------------------|---------------------------------------|-------------------------------|-------------------------------|
| Candidate                   |                    | Dffice Sought                 | Committee                             | Officers                                | Bank                                  | Legal Disclosures             | Sign & Submit                 |
|                             |                    |                               | Bar                                   | nk Information                          |                                       |                               |                               |
| r                           | Please select one: |                               |                                       |                                         |                                       |                               |                               |
|                             | I intend to acce   | ept contributions, make expen | ditures, including expenditures of my | own funds, or incur liabilities for any | campaign-related purpose.             |                               |                               |
|                             | I do not intend    | to accept contributions, make | expenditures, including expenditures  | s of my own funds, or incur liabilities | for any campaign-related purpose.     |                               |                               |
|                             |                    |                               |                                       |                                         |                                       |                               |                               |
|                             |                    | Committees in OCPF's D        | epository System are required to com  | plete Form CPF D103, Appointment        | of Depository Bank . This form is nee | d to designate an authorized  |                               |
|                             |                    | financial institution as a    | depository for the committee's camp   | aign funds, and it should be comple     | ed on the day the committee is orga   | anized, or shortly afterward. |                               |
|                             |                    |                               | OCPF will send you Form D1            | 103 via Email once you complete t       | ne Statement of Organization.         |                               |                               |
|                             |                    |                               | Ple                                   | ease click "Next" to go to the next se  | ction.                                |                               |                               |
|                             |                    |                               |                                       |                                         |                                       |                               |                               |
|                             |                    | Previous                      |                                       |                                         |                                       | Next                          |                               |
|                             |                    |                               |                                       |                                         |                                       |                               |                               |

| Please select on | e:                                                                                                    |
|------------------|----------------------------------------------------------------------------------------------------|
| O I intend to    | accept contributions, make expenditures, including expenditures of my own funds, or incur liabilities for any campaign-related purpose.                                                                                                    |
|                  |                                                                                                    |
| I do not int     | end to accept contributions, make expenditures, including expenditures of my own funds, or incur liabilities for any campaign-related purpose.                                                                                                    |
|                  |                                                                                                    |
|                  |                                                                                                    |
|                  |                                                                                                    |
|                  | If you don't intend to accept contributions, make expenditures, or incur liabilities for your campaign, please read the following and electronically sign                                                                                                    |
|                  | below.                                                                                                    |
|                  | Please Sign Below.                                                                                                    |
|                  |                                                                                                    |
|                  | I hereby certify that I have not opened a campaign bank account for campaign funds because I do not intend to accept contributions, make expenditures, including expenditures of my own funds, or incur liabilities for any campaign-related purpose. I sumbit the following as my campaign report for all bank reporting periods in this election cycle as provided for in Chapter 55 of the Massachusetts General laws: |
|                  | 1. Ending Balance from previous report ZERO                                                                                                    |
|                  | 2. Total receipts for reporting period ZERO                                                                                                    |
|                  | 3. Subtotal ZERO                                                                                                    |
|                  | 4. Total Expenditures for reporting period ZERO                                                                                                    |
|                  | 5. Ending balance ZERO                                                                                                    |
|                  | If, after filing this statement, I decide to raise or expend funds for a campaign-related purpose, I will immediately contact OCPF for information on how to designate adepository bank, open an account at the designated bank, and complete and file an Appointment of Depository Bank (D103) Form.                                                                                                    |
|                  | Until such notice is on file with the Director, I certify that the above report, reflecting "zero" campaign finance activity, will be in effect for each reporting period required by Chapter 55 of the Massachusetts General Laws.                                                                                                    |
|                  | Signed under pains and penalties of perjury:                                                                                                    |
|                  | Electronic Signature: e-signature (type your name)                                                                                                    |
|                  |                                                                                                    |
|                  |                                                                                                    |
|                  |                                                                                                    |

#### **Non-Depository Committees**

If your committee is not in the depository system (see chart above), you must simply provide the name(s) of each bank where you intend to keep committee funds.

| tement of Organizatio | n Candidate Committee |                              |                              |                                            |                   | Save Start Over Home 64 Lago |
|-----------------------|-----------------------|------------------------------|------------------------------|--------------------------------------------|-------------------|------------------------------|
| Candidate             | Office Sought         | Committee                    | Officers                     | Bank                                       | Legal Disclosures | Sign & Submit                |
|                       |                       | Ва                           | nk Information               |                                            |                   |                              |
|                       | v                     | Vhat Bank are you going to u | se to manage the committee's | campaign funds?                            |                   |                              |
|                       | Bank / Financial I    | nstitution Name: Bank Nam    | e                            | (Leave it blank if you don't have one yet) |                   |                              |

## 4.6 Legal Disclosures

In the *Legal Disclosures* section, please review the legal terms of your submission, check the box and electronically sign at the bottom by typing your name.

| 0         |                                                                                                    |                                                                                                    | 0                                                                                                    |                                                                                                    |                             |               |
|-----------|----------------------------------------------------------------------------------------------------|----------------------------------------------------------------------------------------------------|----------------------------------------------------------------------------------------------------|----------------------------------------------------------------------------------------------------|-----------------------------|---------------|
| Candidate | Office Sought                                                                                       | Committee                                                                                                    | Officers                                                                                                    | Bank                                                                                                    | Legal Disclosures           | Sign & Submit |
|           |                                                                                                    | Leg                                                                                                    | al Disclosures                                                                                                    |                                                                                                    |                             |               |
|           |                                                                                                    | Are you                                                                                                    | a public employee? 🕚                                                                                                    |                                                                                                    |                             |               |
|           |                                                                                                    | ©Yes ≇No                                                                                                    |                                                                                                    |                                                                                                    |                             |               |
|           |                                                                                                    | I hereby accept the office of Treasurer.                                                                                                    |                                                                                                    |                                                                                                    |                             |               |
|           |                                                                                                    | I affirm that I am not a public employee as defined by M.G.L.C.55. Section 13. I understand that:                                                                          |                                                                                                    |                                                                                                    |                             |               |
|           | <ol> <li>I am subject to certain<br/>and records of all camp<br/>become an appointed put</li> </ol> | duties and liabilities under <u>M.G.L.C.55</u> , inc<br>aign finance activity for a period of six ye<br>blic employee, I must resign this position a<br>the political comm | luding the timely filing of campaign fi<br>ars from the date of the relevant elect<br>and notify OCPF of my resignation; an<br>hittee organized on his/her behalf. | nance reports and keeping detailed ac<br>on; 2) if after my acceptance of this off<br>d.3) a candidate may not serve as treas | counts<br>lice I<br>urer of |               |
|           |                                                                                                    | I hereby accept the office of                                                                                                    | Treasurer and understand the legal d                                                                                                    | sclosures.                                                                                                    |                             |               |
|           |                                                                                                    | Signed under pains and penalties of perjury:                                                                                                    |                                                                                                    |                                                                                                    |                             |               |
|           |                                                                                                    | Electronic Signature: e-signatu                                                                                                    | ire (type                                                                                                    | your name)                                                                                                    |                             |               |
|           |                                                                                                    |                                                                                                    |                                                                                                    |                                                                                                    |                             |               |
|           | Previous                                                                                            |                                                                                                    |                                                                                                    |                                                                                                    | Next                        |               |
|           | - Sevious                                                                                           |                                                                                                    |                                                                                                    |                                                                                                    |                             |               |

# 4.7 Review, Certify, and Sign

Click the checkbox and click the "Submit" button to certify the submission.

| Office Sought           | Committee                                   | Officers                                                                          | Bank                                      |
|-------------------------|---------------------------------------------|-----------------------------------------------------------------------------------|-------------------------------------------|
|                         | Prev                                        | iew, Certify, and Submit                                                          |                                           |
|                         | Please review the information below         | v, and click "Certify" and "Submit" button                                        | to submit your Statement of Organization. |
| Candidate               |                                             |                                                                                   |                                           |
| Name:                   | Eric Fesh                                   |                                                                                   |                                           |
| Address:                | 110 School St                               | treet Waltham MA 02451                                                            |                                           |
| Email:                  | anxiaoyi.ny@                                | )gmail.com                                                                        |                                           |
| Phone:                  | (212)-222-22                                | 22                                                                                |                                           |
| Party Affiliation:      | Democratic                                  |                                                                                   |                                           |
| Committee               |                                             |                                                                                   |                                           |
| Address:                | 100 Gilbert R                               | d Belmont MA 02478                                                                |                                           |
| Purpose                 |                                             |                                                                                   |                                           |
| Office/District Sought: | Treasurer, Du                               | ikes County                                                                       |                                           |
| Treasurer               |                                             |                                                                                   |                                           |
| Name:                   | Xiaovi An                                   |                                                                                   |                                           |
| Address:                | 100 Gilbert R                               | d Belmont MA 02478                                                                |                                           |
| Email:                  | xan@cpf.stat                                | e.ma.us                                                                           |                                           |
| Phone:                  | (646)-637-35                                | 74                                                                                |                                           |
|                         |                                             |                                                                                   |                                           |
| Chair                   |                                             |                                                                                   | I                                         |
| Name:                   | Xiaoyi An                                   |                                                                                   |                                           |
| Address:                | 100 Gilber                                  | t Rd Belmont MA 02478                                                             |                                           |
| Email:                  | xan@cpf.s                                   | tate.ma.us                                                                        |                                           |
| Phone:                  | (646)-637-                                  | 3574                                                                              |                                           |
| Bank                    |                                             |                                                                                   | I                                         |
|                         | Intend to a<br>Appointme                    | accept contributions and make expenditures:<br>ent of Depository Bank is required |                                           |
| Agents                  |                                             |                                                                                   |                                           |
| Contacts:               |                                             |                                                                                   |                                           |
|                         | I certify that I have examined this stateme | ent and to the best of my knowledge and belief it is tr                           | rue, correct, and complete.               |
|                         |                                             |                                                                                   |                                           |

Below is an example of missing information in the Committee section.

| andidate | Office Sought                                                            | Committee                                                                 | Officers                                                                      | Bank | Legal Disclosures | Sign & Submit                             |
|----------|--------------------------------------------------------------------------|---------------------------------------------------------------------------|-------------------------------------------------------------------------------|------|-------------------|-------------------------------------------|
|          |                                                                          | Preview                                                                   | City is missing in Committee section.<br>Zip is missing in Committee section. |      | 10 Prove          | Production of UP of guild action of entry |
|          | Candidate<br>Name:<br>Address:<br>Email:<br>Phone:<br>Party Affiliation: | John Smith<br>110 Watertov<br>anslavyl ny (<br>(123)-456-78<br>Republican | un Street Belmont MA 02478<br>ganall.com<br>99                                |      | (F                |                                           |
|          | Committee<br>Address:                                                    | 29 Common 1                                                               | Street MA                                                                     |      |                   |                                           |
|          | Purpose<br>Office/District Sought:                                       | Senate, 1st M                                                             | liddiesex                                                                     |      | ar con            |                                           |
|          | Treasurer<br>Nama:                                                       | Xiaoyi An                                                                 |                                                                               |      |                   |                                           |

- If there is missing information, you can click the "Edit" button to make changes to the corresponding section.
- After clicking the *Submit* button, you will be presented with the message below.

| Thank you for submitting your Statement of Organization.                                                                                                    |                                                                                                    |  |
|----------------------------------------------------------------------------------------------------|----------------------------------------------------------------------------------------------------|--|
| OCPF will email the candidate and committee chairperson for their electronic signatures to complete this process.                                                      |                                                                                                    |  |
| <u>This c</u>                                                                                                    | committee is not legally set up until we have signatures from all of the officers listed in the submitted Statement |  |
| <b>T</b> 1                                                                                                    | <u>or organization.</u>                                                                                             |  |
| Therefore, this committee may not raise or spend money until all signatures have been submitted and this Statement                                                     |                                                                                                    |  |
| of Organization has been received, reviewed, and processed by OCPF.                                                                                                    |                                                                                                    |  |
| We will notify you as soon as possible once the Statement of Organization is completed with all the signatures.<br>Please call 617-979-8300 if you have any questions. |                                                                                                    |  |
| Print Statement of Organization Email a Copy                                                                                                    |                                                                                                    |  |

 You will receive an email confirmation with the Statement of Organization form attached. See the sample email below.

|                                         | yan-cnf state mails@ocnf us on behalf of OCDE _ yan@cnf state mails >                                                                                                    |
|-----------------------------------------|----------------------------------------------------------------------------------------------------|
| 0                                       | To An, Xiaoyi (CPF)                                                                                                    |
| ри ср<br>ри 10                          | f101-6-14-2019-37-319.pdf 🗸<br>112 KB                                                                                                    |
| A                                       |                                                                                                    |
| Action It                               | ems                                                                                                    |
| ear Xiaoyi<br>/e have re<br>/e will not | ems<br>i An,<br>acceived your Statement of Organization for the John Smith Committee. Please see the attached copy of the CPF 101 Statement of Organization form.<br>tify you once the Statement of Organization is processed by OCPF. |

# 5. OCPF Filer Organization Application – Electronic Signatures

The statement of organization must be electronically signed by each of the officers named in the submission. Once you complete the organization, the candidate (if applicable), treasurer and chairperson will receive an email containing a link to review and electronically sign the submitted Statement of Organization.

The email will appear as followed:

|  | Organization of John Smith Committee Intex x                                                                                                    |
|--|----------------------------------------------------------------------------------------------------|
|  | OCPF <u>via</u> ocpf.us<br>to me <del>▼</del>                                                                                                    |
|  | Uear John Smith,<br>We have received a Statement of Organization for the John Smith Committee. You have been listed as the candidate of this committee. Please click here to review and e-sign OCPF Statement of Organization form. |
|  | Office of Campaign and Political Finance<br>617-979-8300                                                                                                    |

Clicking the embedded link will bring each recipient to a web page (see below) where they can review the organization submission and provide their electronic signature. If the candidate or treasurer wishes to access the filing software, they should provide a password as well.

| Review, Sign, and SubmitCandidateXay S. AnName:Xay S. AnAdren:Yay S. AnMain:Xay G. AnPanae:Xay G. AnPanae:Xay G. AnPanae:Kar Say S. AnPanae:Kar Say Say S. AnPanae:Kar Say Say Say Say Say Say Say Say Say Say                                                                                                    |                         |                                 |  |
|----------------------------------------------------------------------------------------------------|-------------------------|---------------------------------|--|
| CundidateXasyi S.a.Name:10 Gibers Rd Belmont Md 02/33Adress:non-Goldate massBenes:00/10 for 1/0 for 1/0 for |                         | Review, Sign, and Submit        |  |
| KanasaXayi S. AnAdress10 Gileer Ad Edmont MA 02472Brone:617) 471-477Parly Affilation:UbertainCommittee-Adress:10 Gileer Ad Edmont MA 02472Purpose-Purpose-Purpose-PressurerName:Adress:10 Gileer Ad Edmont MA 02473Purpose-Purpose-                                                                                                    |                         |                                 |  |
| NneeKayls AnAdress:100 Gibert R Bahnort MA 02478Pone:100 Gibert R Bahnort MA 02478Pone:100 Gibert R Bahnort MA 02478Committee                                                                                                    | Candidate               |                                 |  |
| Address:10 Gillert Af Belmont MA Q2478Brail:xan@q5dt mu.saPion:Gold T. 47Party Affiliation:LibertariaCommitteePurpose <trr>-<t< td=""><td>Name:</td><td>Xiaoyi S. An</td><td></td></t<></trr>                                                                                                    | Name:                   | Xiaoyi S. An                    |  |
| Indiaxm8(spt statumature)Phome:(67): 417. 417Prove Affiliation:UserstaincommitteeAddress:106 Gibert Aft Belmont MA 02478purposePurposeTreasurerTreasurerName:Anyo Chom MA 02478Address:101 Gibert Aft Belmont MA 02478Office/District Sought:Rajster of Deeds, Duke CountyTreasurerTreasurerxu20(secolumbia adure)Address:101 Gibert Aft Belmont MA 02478Inai:xu20(secolumbia adure)Phome:(22):222:222                                                                                                    | Address:                | 110 Gilbert Rd Belmont MA 02478 |  |
| Phone:(617)-617Party Affiliation:UbertarianCommitteeAddress:108 Gilbert Rd Belmont MA 02478PurposeOffice/District Sought:Register of Deeds, Dukes CountyTreasurerName:Anya ChanAddress:110 Gilbert Rd Belmont MA 02478Inst:110 Gilbert Rd Belmont MA 02478Inst:(22)-222 2222                                                                                                    | Email:                  | xan@cpf.state.ma.us             |  |
| Perty Affiliation:LibertarianCommittee109 Gilbert Rd Belmont MA 02479Address:109 Gilbert Rd Belmont MA 02479PurposePurposeTressurerName:Address:Aya ChamAddress:100 Gilbert Rd Belmont MA 02479Address:100 Gilbert Rd Belmont MA 02479Address:100 Gilbert Rd Belmont MA 02479Puno:120 Golumbia eduPhone:120 Golumbia eduPhone:120 Columbia edu                                                                                                    | Phone:                  | (617)-617-617                   |  |
| CommitteeAdress:108 Gibert Rd Belmont MA 02478Adress:PurposeOffice/District Sought:Register of Deeds, Dukes CountyressurerAdress:100 Gibert Rd Belmont MA 02478Adress:101 Gibert Rd Belmont MA 02478Enail:xa2102@columbia.eduPhone:(22) 222.222                                                                                                    | Party Affiliation:      | Libertarian                     |  |
| CommitteeAddress:108 Gilbert & Belmont MA 02478                                                                                                    |                         |                                 |  |
| Address:108 Gilbert Ad Belmont MA 02478PurposeOffice/District Sought:Register of Deeds, Dukes CountyTreasurerName:Anya ChenAddress:110 Gilbert Rd Belmont MA 02478Email:xa2102@columbia.eduPhone:(22)-222.222                                                                                                    | Committee               |                                 |  |
| PurposeOffice/District Sought:Register of Deeds, Dukes CountyTreasurerTreasurerName:Anya ChenAddress:110 Gilbert Rd Belmont MA 02478Email:xa2102@columbia.eduPhone:(22)-222 222                                                                                                    | Address:                | 108 Gilbert Rd Belmont MA 02478 |  |
| PurposeOffice/District Sought:Register of Deeds, Dukes CountyTreasurerTreasurerName:Anya ChenAddress:10 Gilbert Rd Belmont MA 02478Email:xa2102@columbia.eduPhone:(222-222-222)                                                                                                    |                         |                                 |  |
| Office/District Sought:Register of Deeds, Dukes CountyTreasurerTreasurerName:Anya ChenAddress:110 Gilbert Rd Belmont MA 02478Email:xa2102@columbia.eduPhone:(22)-222 222                                                                                                    | Purpose                 |                                 |  |
| Office/District Sought:     Register of Deeds, Dukes County       Register of Deeds, Dukes County       Intessurer       Tressurer       Name:     Anya Chen       Address:     110 Gilbert Rd Beimont MA 02478       Email:     xa2102@columbia.edu       Phone:     (22)-222-222                                                                                                    | Fuipose                 |                                 |  |
| TreasurerName:Anya ChenAddress:110 Gilbert Rå Beimont Må 02478Email:xa2102@columbia.eduPhone:(22)-22-222                                                                                                    | Office/District Sought: | Register of Deeds, Dukes County |  |
| IresurerName:Anya ChenAddress:10 Gilbert Rd Belmont MA 02478Email:xa2102@columbia.eduPhone:(222-222-2222)                                                                                                    |                         |                                 |  |
| Name:Anya ChenAddress:110 Gilbert Rd Beimont MA 02478Email:xa2102@columbia.eduPhone:(222)-222.2222                                                                                                    | Treasurer               |                                 |  |
| Address:110 Gilbert Rd Belmont MA 02478Email:xa2102@columbia.eduPhone:(222-222-222                                                                                                    | Name:                   | Anya Chen                       |  |
| Email:     xa2102@columbia.edu       Phone:     (222)-222-222                                                                                                    | Address:                | 110 Gilbert Rd Belmont MA 02478 |  |
| Phone: (222)-222-2222                                                                                                    | Email:                  | xa2102@columbia.edu             |  |
|                                                                                                    | Phone:                  | (222)-222-2222                  |  |
|                                                                                                    |                         |                                 |  |
|                                                                                                    |                         |                                 |  |
|                                                                                                    |                         |                                 |  |
|                                                                                                    |                         |                                 |  |
|                                                                                                    |                         |                                 |  |

| I hereby accept the office of Treasurer.                                                                                                    |  |  |  |  |  |
|----------------------------------------------------------------------------------------------------|--|--|--|--|--|
| I affirm that I am not a public employee as defined by M.G.L.C.55. Section 13. I understand that:                                                                                                    |  |  |  |  |  |
| 1) I am subject to certain duties and liabilities under M.G.L.C.55. including the timely filing of campaign finance reports and keeping detailed accounts and records of all campaign finance activity for a period of<br>six years from the date of the relevant election; 2) if after my acceptance of this office I become an appointed public employee, I must resign this position and notify OCPF of my resignation; and 3) a candidate<br>may not serve as treasurer of the political committee organized on his/her behalf. |  |  |  |  |  |
| I hereby accept the office of Treasurer and understand the legal disclosures.                                                                                                    |  |  |  |  |  |
| Signed under pains and penalties of perjury:                                                                                                    |  |  |  |  |  |
| Electronic Signature: e-signature (type your name)                                                                                                    |  |  |  |  |  |
| Please provide a password to access OCPF E-filing System to file Campaign Finance Reports.                                                                                                    |  |  |  |  |  |
| Password 0 Password                                                                                                    |  |  |  |  |  |
| Confirm Password: Type password again                                                                                                    |  |  |  |  |  |
| Submit                                                                                                    |  |  |  |  |  |